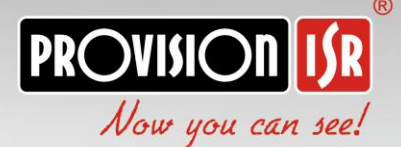

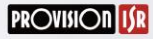

•

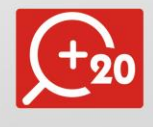

# Professional HD PTZ Camera

# USER MANUAL for ZP-20A-2(IR) for ZE-20A-2(IR)

# Package Contents:

| Item ZP-20A-2(IR)         | Qty. |
|---------------------------|------|
| ZP-20A-2(IR)              | 1    |
| Wall Bracket              | 1    |
| Hinge Pin                 | 1    |
| Rubber Seal               | 1    |
| AC power supply           | 1    |
| Wall Screws               | 4    |
| PM8*25 socket head screws | 1    |
| Allan Key                 | 1    |

| Item ZE-20A-2(IR)         | Qty. |
|---------------------------|------|
| ZE-20A-2(IR)              | 1    |
| Wall Bracket              | 1    |
| DC power supply           | 1    |
| Wall Screws               | 4    |
| PM8*25 socket head screws | 1    |
| Allan Key                 | 1    |

1

# Table of Contents:

| 1 General Instructions:           |
|-----------------------------------|
| 1.1 Safety Instructions:          |
| 1.2 Warnings:                     |
| <b>2</b> Features:                |
| 2.1 Product Picture:              |
| 2.2 Product Features 4            |
| 2.3 Specifications:               |
| 3 Installation Site Preparations: |
| 3.1 Tool List:                    |
| 3.2 Installation Preparation:7    |
| 3.3 Output mode setting:          |
| 3.4 Product dimension:7           |
| 4 Setup of the OSD Menu:          |
| 4.1 Display Boot-UP Info          |
| 4.2 Enter the OSD Menu:           |
| 4.3 SYSTEM Menu: 10               |
| 4.5 Advanced Camera Menu:18       |
| APPENDIX I Shortcuts Key Chart:   |
| APPENDIX II Trouble Shooting:     |

# **1** General Instructions:

#### 1.1 Safety Instructions:

- Make sure to read the user manual before using the camera.
- Always follow national and local safety codes during the installation.
- Only a qualified and experienced person can carry the installation and maintenance for this camera.
- Use reliable tools.
- Make sure that the environmental conditions meet the installation requirements for this product.
- Please check the space and toughness of the installation surface before installation. It should be able to bear 4 times the weight of the camera and its accessories.

#### 1.2 Warnings:

- Do not install this speed dome in hazardous places where combustible or explosive materials are stored or used.
- Do not install on a platform that suffers from constant vibrations.
- Make sure no object or fluid substances get inside the unit.
- ZP-20A-2(IR) runs on AC24V and ZE-20A-2(IR) runs on DC12V. Do not connect it to a different voltage.
- Do not turn the power on before installation is complete.
- Do not disassemble any part of the camera.
- Use a soft towel to clean the down the lenses when necessary, do not use caustic detergent.
- To protect the image sensor, avoid facing the camera directly into a strong light.
- To prevent damage, do not drop the unit or expose to strong shocks or vibrations.
- Make sure no object is blocking the unit's full range of motion.

3

# 2 Features:

#### 2.1 Product Picture:

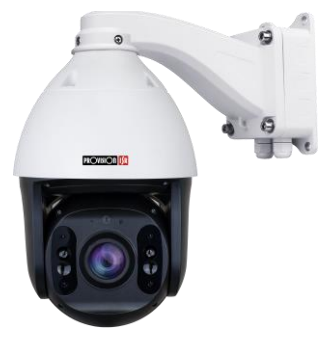

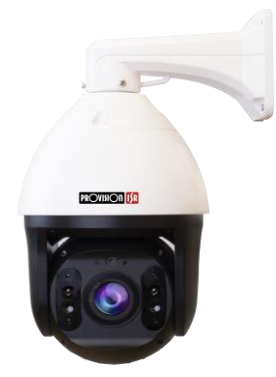

ZP-20A-2(IR)

ZE-20A-2(IR)

# 2.2 Product Features (Items marked with \* are only available in ZP-20A-2(IR) Pro solution)

- Alarm I/O: 1 Input/ 1 Output\*
- CoC Support
- ♦ 4 in 1 (AHD/TVI/CVI/CVBS)
- Adaptive PELCO-P/D protocol.
- Memory recall.
- Real-Time-Control: call any functions at any time.
- Support 255 preset positions.
- English OSD menu.
- Proportional zoom.
- Auto flip function.
- Built-in lightning proof and surge proof protection.
- Advanced step motor for smoother movement.
- Support Tour 4 groups, 8 Auto scan, 4 patterns, and 360° continuous scan and 360° intermittent scan.
- The upper dome adopts 7" aluminum alloy structure for better

magnetic shield and heat radiation.

The underpart dome adopts full metal class points bin type design for fast heat dissipation and anti-mist, non-interference light source images and long life span IR light.

Integral Junction box for easy installation\*

#### 2.3 Specifications:

| Model                    | ZP-20A-2(IR)                      | ZE-20A-2(IR)            |  |
|--------------------------|-----------------------------------|-------------------------|--|
| Sensor                   | 1/2.8" CMOS                       |                         |  |
| Resolution               | 2MP- 1920*1080                    |                         |  |
| Optical Zoom             | X20 (4.9-97MM)                    |                         |  |
| Digital Zoom             | No                                | No                      |  |
| Minimum Focus Distance   | 1.5M                              |                         |  |
|                          | H:57 (Wide) to 4 (Te              | H:57 (Wide) to 4 (Tele) |  |
| Horizontal Angle of View | V:33.5 (Wide) to 2 (Tele)         |                         |  |
| Sync System              | Internal                          |                         |  |
| Min. Illumination        | 0.01Lux (0 Lux with IR ON)        |                         |  |
| Day & Night              | Auto/Manual/Night                 |                         |  |
| S/N Ratio                | >50db                             |                         |  |
| Focus                    | Auto/Manual/One-Push              |                         |  |
| Auto Gain                | Auto/Manual                       |                         |  |
| Wide-D                   | Yes                               |                         |  |
| White Balance            | ATW/Manual/Outdoor/Indoor/AWB/AWC |                         |  |
| BLC                      | On/Off                            |                         |  |
| Shutter Speed            | 1/ 50 ~1 / 10000                  |                         |  |
| Sense Up                 | No                                |                         |  |
| Noise Reduction          | 3D-DNR                            |                         |  |

5

| Flip             | ON/OFF              | ON/OFF                                       |  |
|------------------|---------------------|----------------------------------------------|--|
| Picture Freeze   | No                  | No                                           |  |
| Iris             | Auto                | Auto                                         |  |
| Power Supply     | AC24V±5%, 3A        | DC12V, 2A                                    |  |
| Sync system      | Internal Sync       |                                              |  |
| Language         | English             |                                              |  |
| Signal Output    | 4 in 1 AHD/TVI/CVI/ | /CVBS + PAL/NTSC                             |  |
| IR Distance      | 100 IR LED Array    |                                              |  |
| Pan Speed        | 0.01°~350°/s        | 0.01°~60°/s (Max.                            |  |
|                  | (Max. Preset        | Preset Speed)                                |  |
|                  | Speed)              |                                              |  |
| Tilt Speed       | 0.01°~120°/s        | 0.01°~30°/s (Max.                            |  |
|                  | (Max. Preset        | Preset Speed)                                |  |
|                  | Speed)              |                                              |  |
| Pan Range        | 0°~360°(Continuo    | us)                                          |  |
| Tilt Range       | 0°~90° (180° auto   | $0^{\circ} \sim 90^{\circ}$ (180° auto flip) |  |
| Presets          | 255                 | 255                                          |  |
| Preset Accuracy  | <±0.1°              | <±0.1°                                       |  |
| Tour             | 4Groups             | 4Groups                                      |  |
| Pattern          | 4                   | 4                                            |  |
| Auto-scan        | 8                   | 8                                            |  |
| Protocol         | CoC / RS-485        | CoC / RS-485                                 |  |
| Communication    | CoC / PELCO-D/P     | CoC / PELCO-D/P                              |  |
| Baud Rate        | 2400bps、 4800bps    | 2400bps、4800bps、9600bps                      |  |
| Address          | 1-255 (Software)    | 1-255 (Software)                             |  |
| Work Temperature | -20 ℃ +50℃          | -20 ℃ +50℃                                   |  |
| Work Humidity    | <90%                | <90%                                         |  |
| Weight           | 3.25Kg              |                                              |  |

# 3. Installation Site Preparations:

#### 3.1 Tool List:

| (1) Screws*             | (2) Monkey wrench        |
|-------------------------|--------------------------|
| (3) Philips screwdriver | (4) Straight Screwdriver |
| (5) Wire stripper       | (6) Socket head wrench   |
| (7) Electric drill      | (8) Hammer               |
| (9) BNC connector       | (10) BNC Clamp           |
| *Included in the kit    |                          |

### 3.2 Installation Preparation:

(1) Check the space and toughness of the site and make sure that the environmental conditions meet the installation requirements for this product.(2) The installation surface should be able to bear 4 times the weight of the PTZ and its accessories.

#### 3.3 Output Mode Setting:

(1) Default Settings: AHD, PAL system

This output can be changed via the controller (Even if the user cannot gain a video output from the unit due to output incompatibility)

(2) Set your controller/DVR PTZ Settings to the Camera's Default Communication Settings: Protocol: CoC / PELCO-D, address: 1 (Unless user changed it by the DIP switch configuration), baud rate: 2400.

(3) In order to change the output type follow the instructions below:

7

|                                                                                 | AHD/TVI/CVBS Command                                         |     |      |
|---------------------------------------------------------------------------------|--------------------------------------------------------------|-----|------|
| Set #85 preset,                                                                 | Call the preset number of                                    | N=1 | AHD  |
| Please note: you will have to use "Save<br>Position" or delete and recreate the | the desired video type<br>signal:<br>e.g. "14" for CVBS/NTSC | N=2 | TVI  |
| preset if you need to use it more than                                          |                                                              | N=3 | CVI  |
| once – <u>AS it is "set" action</u> .                                           |                                                              | N=4 | CVBS |

| CVI Command                                                                     |                           |     |      |
|---------------------------------------------------------------------------------|---------------------------|-----|------|
| Set #50 preset,                                                                 | Call the preset number of | N=1 | AHD  |
| Please note: you will have to use "Save<br>Position" or delete and recreate the | the desired video type    | N=2 | TVI  |
| preset if you need to use it more than                                          | signal:                   | N=3 | CVI  |
| once – <u>AS it is "set" action</u> .                                           | e.g. "14" for CVBS/NTSC   | N=4 | CVBS |

# **3.4Product dimension:**

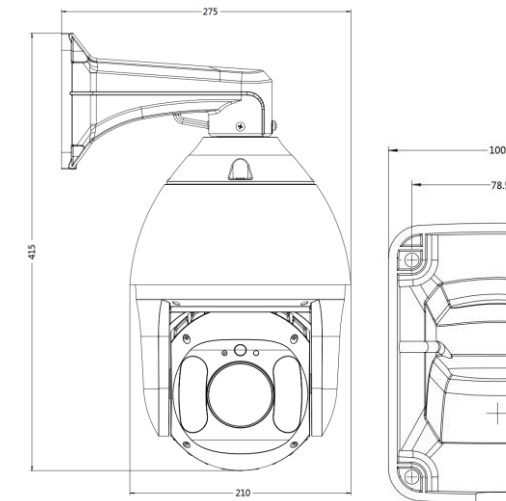

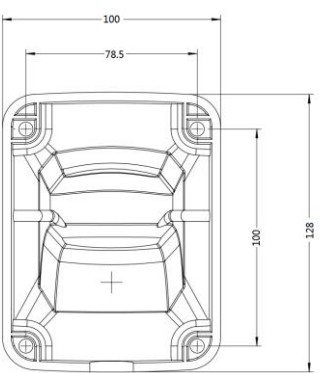

# 4. Setup of the OSD Menu:

## 4.1 Display Boot-UP Info.

Before installation please check the protocol, baud rate, address, and RS485 data cable. **Default Settings: Protocol: PELCO-D, address: 1, baud rate: 2400.** 

VERSION: VR210P-306 SIGNAL:AHD PAL PROTOCOL: PELCO P D BAUD RATE: 2400 CAMERA ID: 001 TEMP: 36 STATUS:OK

## 4.2 Enter the OSD Menu:

While the camera is in standby condition, call preset 95 ("Call" + 95 + "Enter") in order to display the main menu. Use the Up/Down direction to select the item or start the configuration. Use the Right key to confirm and left the key to exit the current setting.

The Main menu as follows:

INFORMATION DOME SETTINGS MOTION RESTART FACTORY DEFAULTS EXIT

#### 4.3 SYSTEM Menu:

<Main Menu> → <INFORMATION>

| INFORMATION      |  |
|------------------|--|
| DOME SETTINGS    |  |
| MOTION           |  |
| RESTART          |  |
| FACTORY DEFAULTS |  |
| EXIT             |  |

The user can check the dome system information as required. The system information includes Version, dome address, baud rate, temperature, voltage.

#### 4.3.1 INFORMATION

| INFORMATION         |  |  |
|---------------------|--|--|
| VERSION: VR210P-306 |  |  |
| ADDRESS:001         |  |  |
| BAUDRATE:2400       |  |  |
| TEMPERATURE:37      |  |  |
| VOLTAGE:11.6V       |  |  |
| BACK EXIT           |  |  |

#### **4.3.2 DOME SETTING**

| DOME SETTING |
|--------------|
| IR LED       |
| WIPER        |
| PART ACTION  |
| ALARM        |
| PRIVACY MASK |
| ADVANCED     |
| OTHER        |
| BACK EXIT    |

#### 4.3.2.1 IR LED

| IR LED SETTING |      |  |
|----------------|------|--|
| CONTROL MODE:  | AUTO |  |
| SENSITIVITY:2  | 18   |  |
| NEAR POWER:100 |      |  |
| FAR POWER:100  |      |  |
| COMPENSATION:0 | )    |  |
| BACK           | EXIT |  |

The user can open and close the IR LED manually and set up the IR LED work mode under this OSD mean. (Under normal operation mode, the user can press IRIS OPEN and IRIS CLOSE to adjust the IR LED power):

1) control mode:

| AUTO   | IR LED will be opened or closed automatically according to |  |
|--------|------------------------------------------------------------|--|
|        | the light conditions.                                      |  |
| ON     | IR LED forcedly open                                       |  |
| OFF    | IR LED forcedly close                                      |  |
| CAMERA | IR LED status (Open/Close) will be synchronized with       |  |
|        | Camera day and night switching                             |  |

2) Sensitivity:

Users can manually set the sensitivity from 1-10. The smaller the number is, the lower light of the environment will be when the IR LED on.

- 3) NEAR POWER: 100
- 4) FAR POWER: 100
- 5) COMPENSATION: 0-50

4.3.2.3 Park Action

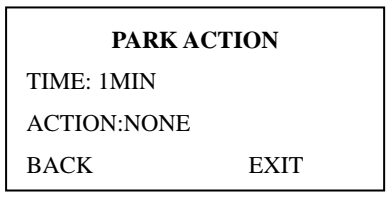

Users can set the parking time and action.

- 1) Time: 1MIN/2MIN/3MIN
- 2) Action: NONE / patter1 / Tour1 / Scan1 / Preset1

#### 4.3.2.4 ALARM (Only available for ZP-20A-2(IR)

#### ALARM SETTING

ALARM NO:1

CONTACT:NO

ALARM MODE: OFF

ACTION:NONE

ALARM OUT: OFF

#### 4.3.2.5 ADVANCED

#### ADVANCED

FOCUS MODE: PUSH

FOCUS LIMIT:3M

(DOME SPEED)

(TILT ANGLE)

BACK

EXIT

#### 4.3.2.5.1 <ADVANCED> → <DOME SPEED SETTING>

DOME SPEED SETTING

DOME SPEED: 180

BACK EXIT

#### 4.3.3 OTHERS

#### OTHERS

TEMP MODE:AUTO FAN ON TEMP:50

AUTO FLIP:ON

STOP TIME:30 SEC

MENU OFF:5MIN

DISPLAY:OFF

(AZIMUTH ZERO)

The user can set up TEMP MODE, INTERNAL FAN, AUTO FLIP, STOP TIME,

MENU OFF here under the menu of "OTHERS"

1)TEMP MODE: To set up the control mode of dome fans and heaters. It includes three modes of AUTO, FAN HIGH SPEED, and FAN LOW SPEED.

2)FAN ON TEMP: To set up the temperature that Fan start work

3)AUTO FLIP: When the camera tilts downward and goes just beyond the vertical position, the camera will rotate 180 degrees. The user can press IRIS OPEN to enter and choose to turn on/off this function.

4)STOP TIME: To set up the time that dome will stop after receiving the last command. Options include 5 / 15 / 30 / 60 Sec.

5)MENU OFF TIME: To set up the time that the OSD menu is off when no operations. Options include 1/2/5/10 min.

| MOTION  |      |  |  |
|---------|------|--|--|
| PRESET  |      |  |  |
| SCAN    |      |  |  |
| TOUR    |      |  |  |
| PATTERN |      |  |  |
| BACK    | EXIT |  |  |

The user can set up 4 motion detection scenes under this menu.

1)PRESET: The dome supports 255 presets.

2)SCAN: The dome supports 8 groups of the auto scan.

3)Tour: The dome supports 4 groups of the cruise.

4)PATTERN: The dome supports 4 pattern tours and each pattern cover at

5)most 10 Minutes of 500 commands.

#### 4.3.4.1 PRESET

| PRESET         |      |  |  |
|----------------|------|--|--|
| PRESET NO: 001 |      |  |  |
| CALL           |      |  |  |
| (SET)          |      |  |  |
| DELETE         |      |  |  |
| SPEED:HIGH     |      |  |  |
| BACK           | EXIT |  |  |

The dome supports 255 presets. Please check the following steps to set up a preset.

 PRESET NO.: Move the cursor here and press IRIS OPEN to enter the setup of Preset Number. Move the joystick to select a preset number (1-64 and 100-255) and press IRIS OPEN to confirm.

- 2) <SET>: Move the cursor here and press IRIS OPEN to enter. Move the dome to a defined position as a preset point and press IRIS OPEN to save the preset position.
- CALL: Move the cursor here and press IRIS OPEN to call up the current preset.
- DELETE: Move the cursor here and press IRIS OPEN to delete the current preset.
- 5) SPEED: Move the cursor here and press IRIS OPEN to set up the preset call-up speed of LOW, MID and HIGH.

#### 4.3.4.2 SCAN

| SCAN          |      |  |  |
|---------------|------|--|--|
| SCAN NO:001   |      |  |  |
| START         |      |  |  |
| (LEFT LIMIT)  |      |  |  |
| (RIGHT LIMIT) |      |  |  |
| SCAN SPEED:10 |      |  |  |
| BACK          | EXIT |  |  |

The dome supports 8 groups of auto scan. Please check the following steps to set up a scan.

1)SCAN NO.: Move the cursor here and press IRIS OPEN to enter the setup of SCAN Number. Move the joystick to select a preset number (1-8) and press IRIS OPEN to confirm.

2)TITLE: Move the cursor here and press IRIS OPEN to enter the setup of SCAN Title. Check the detailed above in DOME TITLE settings.

3)<LEFT LIMIT>: Move the cursor here and press IRIS OPEN to enter. Move the dome to a defined position as the left limit and press IRIS OPEN to save

this left boundary.

4)<RIGHT LIMIT>: Move the cursor here and press IRIS OPEN to enter. Move the dome to a defined position as the right limit and press IRIS OPEN to save this right boundary.

5)START: Move the cursor here and press IRIS OPEN to start the current scan.

6)SCAN SPEED: Move the cursor here and press IRIS OPEN to set up the scan speed ranging from 1-10.

4.3.4.3 TOUR

| TOUR       |      |  |  |
|------------|------|--|--|
| TOUR NO:1  |      |  |  |
| START      |      |  |  |
| (TOUR SET) |      |  |  |
| BACK       | EXIT |  |  |

The dome camera will run repeatedly as the given sequence of presets at certain dwell time by one command. Max. 4 tours available (16preset/tour). 1)TOUR NO: Set the current tour number from 001~004.

2)DWELL: Set the default dwell time from 000~255 seconds for each preset. Users can still set independent dwell time for each preset when editing the

tour.

3)EDIT: Edit presets and corresponding dwell time on a tour.

#### 4.3.4.4 PATTERN

| PATTERN      |      |  |  |
|--------------|------|--|--|
| PATTERN NO:1 |      |  |  |
| START        |      |  |  |
| (SET)        |      |  |  |
| DELETE       |      |  |  |
| BACK         | EXIT |  |  |
|              |      |  |  |

The dome supports 4 pattern tours and each pattern cover at most 10 Minutes of 500 commands. Please check the following steps to set up a pattern.

- PATTERN NO.: Move the cursor here and press IRIS OPEN to enter the setup of Pattern Number. Move the joystick to select a pattern number (14) and press IRIS OPEN to confirm.
- START: Move the cursor here and press IRIS OPEN to start the current pattern tour.
- 3) <SET>: Move the cursor here and press IRIS OPEN to enter. Move the dome up/down/left/right, make the zoom in/out and press IRIS OPEN to save the pattern tour.
- 4) DELETE: Move the cursor here and press IRIS OPEN to delete the current pattern tour.

#### 4.5 Advanced Camera Menu:

For advanced Menu, Call preset #69.

<u>PLEASE NOTE:</u> Scrolling and changing values in the advanced menu is done with different controls:

- 1) The controller joystick has no effect.
- 2) Scrolling up and down is done by pressing IRIS+/IRIS-
- Changing Values of the selected feature is done by pressing ZOOM+/ZOOM-

<u>IMPORTANT!!!</u> Changing any values the advanced menu might result in the camera malfunctioning

| OSD-DISP  | ON   |
|-----------|------|
| D&N       | AUTO |
| MIRROR    | OFF  |
| AGC       | 15   |
| BRIGHT    | 40   |
| CONTRAST  | 0    |
| SHARPNESS | 5    |
| SAT       | 42   |
| WDR       | AUTO |
| 2D-NR     | 1    |
| 3D-NR     | 2    |
| BLC       | OFF  |
| WB        | ATW  |
| RGAIN     | 00   |
| BGAIN     | 00   |
|           |      |

- OSD-DISP >: Do Not Change
- ADDR-DISP>: Do Not Change
- <D&N>: Do Not Change
- <MIRROR>: Turning Mirror effect ON/OFF
- <AGC>: changing the value of AGC
- **<BRIGHT>**: Changing the brightness value.
- **CONTRAST**>: Changing the contrast value.
- <SHARPNESS>: Changing the sharpness value.
- **SAT**>: Changing the saturation value.

- <WDR>: Turning Digital WDR effect ON/OFF
- <2D-NR>: Adjusting the level of 2D-NR noise reduction
- <3D-NR>: Adjusting the level of 3D-NR noise reduction
- **<BLC**>: switching OFF/ON.
- <WB>: White Balance is normally compensated for by the automatic white balance gain control. In some lighting conditions, the user may want to manually adjust the red and blue settings for optimal viewing. There are 6 options:
- [AUTO]: Auto White Balance (default setting).
- [ATW]: Auto track White Balance.
- [PUSH]: Once touch White Balance
- [OUTDOOR]: Suitable for outdoor use.
- [INDOOR]: Suitable for indoor use.
- [MANUAL]: Manually set the red and blue values
- <BGAIN>: Set the blue value (Only effective if WB is set to Manual)
- <RGAIN>: Set the red and value (Only effective if WB is set to Manual)
- <DE-FOG>: Change the level of defog effect.
- **COUTPUT>:** Manually set the output between AHD / TVI / CVBS
- <FORMAT>: Manually set the output between 25&30 (PAL/NTSC)
- <**ZOOM**>: Do Not Change.
- <FOCUS>: Do Not Change
- <F-RANGE >: Do Not Change
- <RESET >: Reset All settings to factory Default

# **APPENDIX I Shortcuts Key Chart:**

| AHD/TVI/CVBS Command |                                                  |     |      |
|----------------------|--------------------------------------------------|-----|------|
| Shortcut Key         | Function (Set Preset)                            |     |      |
| Set #84preset        | Proportional P/T OFF                             |     |      |
|                      |                                                  | N=1 | AHD  |
| Set #85preset,Call   | Call the preset number of the desired video type | N=2 | TVI  |
| Ν                    | signal:                                          | N=3 | CVI  |
|                      |                                                  | N=4 | CVBS |
| Set # 89preset       | Delete all presets                               |     |      |
| Set #90 preset       | Set left limit Position                          |     |      |
| Set #91preset        | Set right limit Position                         |     |      |
| Set #92 preset       | Delete left/right limit                          |     |      |
| Set #93preset        | Dome restart                                     |     |      |
| Set #94 preset       | Restore Factory Setting                          |     |      |
| Set #95preset        | Open main menu                                   |     |      |
| Set #96 preset       | Park OFF                                         |     |      |
| Set #97 preset       | 60S Park time ON                                 |     |      |
| Set #98preset        | 120S Park time ON                                |     |      |
| Set #99 preset       | scan and tour scan speed is automatic            |     |      |
| Set #100 preset      | scan and tour scan speed is high, 15°/sec        |     |      |
| Set #101preset       | scan and tour scan speed is middle, 10°/sec      |     |      |
| Set #102preset       | scan and tour scan speed is low, 5°/sec          |     |      |
| Set #103 preset      | Record Pattern scan 1                            |     |      |
| Set #104 preset      | Record Pattern scan 2                            |     |      |
| Set #105 preset      | Record Pattern scan 3                            |     |      |
| Set #106 preset      | Record Pattern scan 4                            |     |      |
| Set #107 preset      | Set cruise 1                                     |     |      |

| Set #108 preset | Set cruise 2                                           |
|-----------------|--------------------------------------------------------|
| Set #109 preset | Set cruise 3                                           |
| Set #110 preset | Set cruise 4                                           |
| Set #111 preset | Set color-to-black function                            |
| Set #112 preset | the preset-dwell: 0S                                   |
| Set #113preset  | the preset-dwell: 5S                                   |
| Set #114preset  | the preset-dwell: 10S                                  |
| Shortcut Key    | Function (Call Preset)                                 |
| Call #67preset  | Change system to PAL                                   |
| Call #68preset  | Change system to NTSC                                  |
| Call #69 preset | Open Advanced Settings menu                            |
| Call #70 preset | Preset Error Correction                                |
| Call #71 preset | Proportional P/T ON                                    |
| Call #72 preset | Start Cruise scan and switch the cruise scan direction |
| Call #73 preset | Start Pattern 1                                        |
| Call #74 preset | Start Pattern 2                                        |
| Call #75 preset | Start Pattern 3                                        |
| Call #76 preset | Start Pattern 4                                        |
| Call #77 preset | Call cruise 1 (default number 1~16 preset)             |
| Call #78 preset | Call cruise 2 (default number 17~32 preset)            |
| Call #79 preset | Call cruise 3 (default number 33~48 preset)            |
| Call #80preset  | Call cruise 4 (default number 49~64 preset)            |
| Call #81 preset | Camera IR-CUT switch                                   |
| Call #82 preset | Call all valid presets cruise                          |
| Call #83 preset | Call 360° scan                                         |
| Call #95preset  | Open main menu (Same response as "Set")                |
| Call #95preset  | Open main menu (Same response as "Set")                |

| CVI Command                        |                                                        |     |      |
|------------------------------------|--------------------------------------------------------|-----|------|
| Shortcut Key Function (Set Preset) |                                                        |     |      |
|                                    |                                                        | N=1 | AHD  |
| Set #50preset,Call                 | Call the preset number of the desired video type       | N=2 | TVI  |
| Ν                                  | signal:                                                | N=3 | CVI  |
|                                    |                                                        | N=4 | CVBS |
| Set #51preset                      | Proportional P/T OFF                                   |     |      |
| Set # 54preset                     | Delete all presets                                     |     |      |
| Set #55 preset                     | Restore Factory Setting                                |     |      |
| Set #56 preset                     | Park OFF                                               |     |      |
| Set #57 preset                     | 60S Park time ON                                       |     |      |
| Set #58preset                      | 120S Park time ON                                      |     |      |
| Set #59preset                      | scan and tour scan speed is high, 15°/sec              |     |      |
| Set #60preset                      | scan and tour scan speed is middle, 10°/sec            |     |      |
| Set #61preset                      | scan and tour scan speed is low, 5°/sec                |     |      |
| Set #62preset                      | Set color-to-black function                            |     |      |
| Set #63preset                      | the preset-dwell: 0S                                   |     |      |
| Set #64preset                      | the preset-dwell: 5S                                   |     |      |
| Set #65preset                      | the preset-dwell: 10S                                  |     |      |
| Shortcut key                       | Function (Call preset)                                 |     |      |
| Call #50preset                     | Camera IR-CUT switch                                   |     |      |
| Call #51preset                     | Call all valid presets cruise                          |     |      |
| Call #52preset                     | Open main menu (Same response as "Set")                |     |      |
| Call #53 preset                    | Open Advanced Settings menu                            |     |      |
| Call #54 preset                    | Preset Error Correction                                |     |      |
| Call #55 preset                    | Proportional P/T ON                                    |     |      |
| Call #56 preset                    | Start Cruise scan and switch the cruise scan direction |     |      |

| Call #57 preset | Start Pattern 1                             |
|-----------------|---------------------------------------------|
| Call #58 preset | Start Pattern 2                             |
| Call #59 preset | Start Pattern 3                             |
| Call #60 preset | Start Pattern 4                             |
| Call #61 preset | Call cruise 1 (default number 1~16 preset)  |
| Call #62 preset | Call cruise 2 (default number 17~32 preset) |
| Call #63 preset | Call cruise 3 (default number 33~48 preset) |
| Call #67preset  | Change system to PAL                        |
| Call #68preset  | Change system to NTSC                       |

# APPENDIX II Trouble Shooting

| Troubles                   | Reason                         | Solution                               |
|----------------------------|--------------------------------|----------------------------------------|
|                            | 1. The power supply is not     | 1. Correct the connection.             |
| No action when power on    | connected correctly.           | 2. Check the power supply LED          |
|                            | 2. The fuse is broken.         | power indicator.                       |
|                            |                                | 3. Replace the fuse.                   |
|                            | 1. The dome DIP switch         | 1. Confirm DIP settings on camera      |
| Self-testing and image are | setting is incorrect.          | power-up screen.                       |
| normal but the dome is out | 2. RS485 cable is              | 2. Reset the DIP Switch according      |
| of control                 | disconnected or reversed.      | to the DIP switch chart.               |
|                            | 3. The control device is not   | 3. Check the wiring.                   |
|                            | properly configured.           | 4. Check the control device settings   |
|                            | 1. The RS485 communication     | 1. Connect $120\Omega$ resistor to the |
| Some function is out of    | signal is not balanced.        | RS485 line.                            |
| control                    | 2. The control protocol is not | 2. Change the protocol type.           |
|                            | compatible.                    |                                        |
|                            | 1. The focus is in manual      | 1. Reset the focus mode to Auto.       |
| Unclear image              | state.                         | 2. Cancel/reduce digital zoom.         |
|                            | 2. Digital Zoom is on and in   | 3. Clean the dome cover.               |
|                            | full ratio (If applicable)     |                                        |
|                            | 3. Dome cover is dirty.        |                                        |
|                            | 1. The camera is in Color      | 1. Reset the day/night function to     |
| No night vision            | mode.                          | Auto.                                  |
|                            | 2. backlight on the top or     | 2. Remove the direct light source.     |
|                            | back of the dome camera        |                                        |

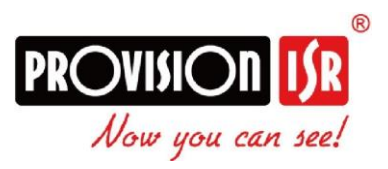

The IR HD PTZ Camera gives you more of everything:

Faster movements, higher accuracy, HD video performance, and easier installation.